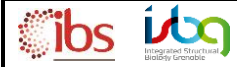

23/07/2020

You received a PLAGE email announcing the end of the MS analysis you asked for, in order to enter the web-interface PLAGE 2.6 and get the analysis report, please follow the instructions below:

## 1. Login in PLAGE 2.6:

(login and password are the same as the ones used for your session on IBS domain)

link : <u>http://plage.ibs.fr/plage2/</u>

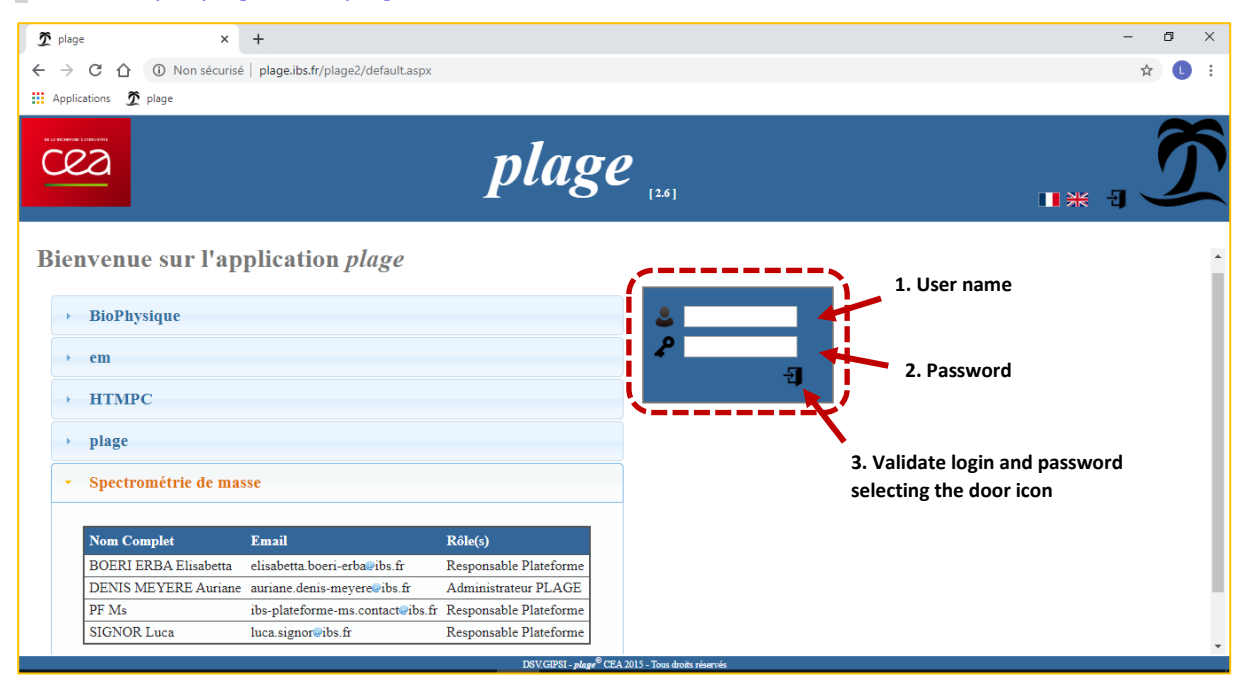

## 2. Access to the analysis interface:

Once you are logged in (indicated by your name displayed on the upper right side of the page), check you are on the right PF page. Then select the menu **Utilisation PF** and the submenu **Prestation** :

| 🕱 plage            | × +                                                                                                    | - 0 X                                                                                                    |
|--------------------|----------------------------------------------------------------------------------------------------|----------------------------------------------------------------------------------------------------|
| ← → C ☆            | Non sécurisé   plage.ibs.fr/plage2/default.aspx                                                                                                    | ☆ 🕒 :                                                                                                    |
| 🚻 Applications 🕱   | plage                                                                                                    |                                                                                                    |
| Accueil Plann      | ung Utilisation PF - Requête - Paramètrage PF -                                                                                                    | DUPONT Alice Spectrométrie de masse ·                                                                                                    |
| Bienvenu           | e sur l'application <i>plage</i>                                                                                                    |                                                                                                    |
|                    |                                                                                                    | -                                                                                                    |
| 🕱 plage            | × +                                                                                                    | – 6 ×                                                                                                    |
| ← → C ☆            | Non sécurisé   plage.ibs.fr/plage2/default.aspx                                                                                                    | ☆ 🔍 :                                                                                                    |
| Applications 🕱     | plage                                                                                                    |                                                                                                    |
|                    | plage [26]                                                                                                    | DUPONT Alice<br>[Client] [Client] [Clien |
| Accueil Plann      | ing Utilisation PF - Requête - Paramètrage PF -                                                                                                    |                                                                                                    |
| Bienvenu<br>BioPhy | e s Projets R&D<br>Projets R&D<br>Projets Projets P |                                                                                                    |

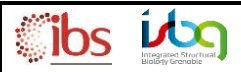

## 3. Access to YOUR analysis:

In the "Filtres" insert :

- 1. Complete the ID field with the analysis ID indicated in the email you received from PLAGE
- 2. Check the "Terminé" status
- 3. Click on the "Appliquer" button

| 0                                                                                                    |                                                                                                    |                                                                                                    |                                     | plage                             |
|----------------------------------------------------------------------------------------------------|----------------------------------------------------------------------------------------------------|----------------------------------------------------------------------------------------------------|-------------------------------------|-----------------------------------|
| Acc                                                                                                    | ueil Planning Utilisation PF -                                                                                                    | Requête 🔻 Paramètrage PF 🔫                                                                                                    |                                     |                                   |
| Pr                                                                                                    | estation                                                                                                    | <i>∳</i> +                                                                                                    |                                     |                                   |
| Γ,                                                                                                    | inter Distribution                                                                                                    |                                                                                                    |                                     |                                   |
|                                                                                                    | Iste Details                                                                                                    |                                                                                                    |                                     |                                   |
|                                                                                                    |                                                                                                    | _                                                                                                    |                                     |                                   |
|                                                                                                    | -Filtres-                                                                                                    | Résultats [9]                                                                                                    |                                     |                                   |
|                                                                                                    | Archivé                                                                                                    | ID Laboratoire du demandeur                                                                                                    | Date demande S                      | tatut                             |
|                                                                                                    | Non 🗸                                                                                                    | 20-032 ILL                                                                                                    | 28/02/2020 P                        | lanifié                           |
| 1                                                                                                    | ID<br>20.050                                                                                                    | Q 20-033 ILL                                                                                                    | 28/02/2020 P                        | lanifié                           |
| -                                                                                                    | 20-000                                                                                                    | 20-034 ILL                                                                                                    | 28/02/2020 P                        | lanifié                           |
|                                                                                                    | Laboratoire du demandeur                                                                                                    | Q 20-058 IBS/RMN                                                                                                    | 23/06/2020 P                        | lanifié                           |
|                                                                                                    |                                                                                                    | Q 20-067 IRIG/MEM/RM                                                                                                    | 02/07/2020 P                        | lanifié                           |
|                                                                                                    | Statut                                                                                                    | 20-071 IBS/GSY                                                                                                    | 21/07/2020 P                        | lanifié                           |
|                                                                                                    | Nouveau DEn Cours                                                                                                    | 20-072 EMBL                                                                                                    | 21/07/2020 P                        | lanifié                           |
|                                                                                                    | □Rejeté <b>⊻</b> Terminé 2                                                                                                    | 20-075 IBS/METALLO                                                                                                    | 21/07/2020 P                        | lanifiá                           |
|                                                                                                    | □Validé □Facturé                                                                                                    | 20-074 105/1011                                                                                                    | 22/07/2020 F                        |                                   |
|                                                                                                    |                                                                                                    |                                                                                                    |                                     |                                   |
| Acc                                                                                                    | neil Planning Utilisation PF - Req                                                                                                    | uête ▼ Paramètrage PF <del>▼</del>                                                                                                    | pla                                 | <b><i>ge</i></b> <sup>[2.6]</sup> |
|                                                                                                    | ueil Planning Utilisation PF - Requestation                                                                                                    | uête - Paramêtrage PF -                                                                                                    | pla                                 | <b>5</b> <i>e</i> [2.6]           |
| Acc                                                                                                    | ueil <i>Planning</i> Utilisation PF - Requestation                                                                                                    | uête - Paramètrage PF -                                                                                                    | pla                                 | ge [2.6]                          |
| Acc                                                                                                    | ueil Planning Utilisation PF • Requestation                                                                                                    | uête • Paramètrage PF •                                                                                                    | pla                                 | ge [2.6]                          |
| Acc                                                                                                    | aeil Planning Utilisation PF - Requestation                                                                                                    | uête - Paramètrage PF -                                                                                                    | pla                                 | <b>3</b> <i>e</i> [2.6]           |
|                                                                                                    | neil Planning Utilisation PF - Requestation                                                                                                    | uête • Paramètrage PF •<br>Ø +<br>Résultats [1] 🗷                                                                                                    | pla                                 | <b>3</b> <i>e</i> [2.6]           |
|                                                                                                    | ueil Planning Utilisation PF - Requestation                                                                                                    | uête • Paramêtrage PF •                                                                                                    | plag                                | ge [2.6]                          |
|                                                                                                    | eei Planning Utilisation PF - Requestation<br>estation<br>iste Détails<br>-Filtres<br>Archivé<br>Non ~                                                                                                    | uête - Paramêtrage PF -<br>Résultats [1]<br>D Laboratoire du demandeur Date de<br>20200722 IBS/DIR 15/07/2                                                                                                    | mande Statut<br>020 Terminé         | ge [2.6]                          |
|                                                                                                    | ueil Planning Utilisation PF - Requestation Utilisation PF - Requestation Utilisation Utilisation PF - Requestation Utilisation Utilisation PF - Requestation Utilisation Utilisatio | uête • Paramètrage PF •<br>Résultats [1]<br>D Laboratoire du demandeur Date de<br>20200722 IBS/DIR 15/07/2                                                                                                    | plaz<br>mande Statut<br>020 Terminé | ge [2.6]                          |
|                                                                                                    | evi Planning Utilisation PF - Requestation<br>estation<br>Filtres<br>Archivé<br>Non<br>ID<br>20200722<br>Laboratoire du demandeur                                                                                                    | uête - Paramètrage PF -<br>Résultats [1]<br>D Laboratoire du demandeur Date de<br>20200722 IBS/DIR 15/07/2                                                                                                    | plag<br>mande Statut<br>020 Terminé | ge [2.6]                          |
| Acce                                                                                                    | aeil Planning Utilisation PF - Requestation<br>estation<br>Filtres<br>Archivé<br>Non<br>ID<br>20200722<br>Laboratoire du demandeur                                                                                                    | uête - Paramètrage PF -<br>Résultats [1]<br>D Laboratoire du demandeur Date de<br>20200722 IBS/DIR 15/07/2<br>Click on the magnifying                                                                                                    | plag                                | <b>3</b> <i>e</i> [2.6]           |
| Acceleration of the second second sec | estation<br>Filtres<br>Archivé<br>Non<br>1D<br>20200722<br>Laboratoire du demandeur<br>Statut                                                                                                    | uête - Paramètrage PF -<br>Résultats [1]<br>D Laboratoire du demandeur Date de<br>20200722 IBS/DIR<br>Click on the magnifying glass to access to the                                                                                                    | plag<br>mande Statut<br>020 Terminé | <b>3</b> <i>e</i> [2.6]           |
| Acc                                                                                                    | eil Planning Utilisation PF - Requestation<br>State Détails<br>Filtres<br>Archivé Non<br>ID<br>20200722<br>Laboratoire du demandeur<br>Statut<br>Nouveau  En Cours                                                                                                    | uête • Paramètrage PF •<br>Résultats [1]<br>D Laboratoire du demandeur Date de<br>20200722 IBS/DIR 15/07/2<br>Click on the magnifying<br>glass to access to the<br>gnalysis details                                                                                                    | plaz<br>mande Statut<br>020 Terminé | <b>3</b> <i>e</i> [2.6]           |
|                                                                                                    | evil Planning Utilisation PF - Requestation                                                                                                    | uête • Paramètrage PF •<br>Résultats [1]       Image: Click on the magnifying glass to access to the analysis details                                                                                                    | plaz<br>mande statut<br>020 Terminé | ge [2.6]                          |
| Acc                                                                                                    | aueil Planning Utilisation PF - Requestation<br>Estation<br>Siste Détails<br>Filtres<br>Archivé Non ▼<br>ID<br>20200722<br>Laboratoire du demandeur<br>Statut<br>Nouveau €En Cours<br>Rejeté €Terminé<br>€Validé □Facturé<br>€ Planifié □Pavé                                                                                                    | uête • Paramètrage PF •<br>Résultats [1]       Image: Click on the magnifying glass to access to the analysis details                                                                                                    | plaz<br>mande statut<br>020 Terminé | ge [2.6]                          |
| Acc                                                                                                    | evil Planning Utilisation PF - Requestation                                                                                                    | uête   Paramétrage PF  Késultats [1]  Laboratoire du demandeur Date de 20200722 IBS/DIR  Click on the magnifying glass to access to the analysis details                                                                                                    | plag<br>mande Statut<br>020 Terminé | ge [2.6]                          |
|                                                                                                    | Archivé Station Contraction Contraction Co | uête - Paramètrage PF -<br>Résultats [1]<br>D Laboratoire du demandeur Date de<br>20200722 IBS/DIR<br>Click on the magnifying glass to access to the analysis details                                                                                                    | plag                                | <b>3</b> <i>e</i> [2.6]           |
| Acc<br>Pre                                                                                                    | Archivé Stattion Construction Détails Construction D Construction Construction Cons | uête - Paramètrage PF -           D         Laboratoire du demandeur         Date de laboratoire du demandeur           D         Laboratoire du demandeur         Date de laboratoire du demandeur           Question 11/2         15/07/2         15/07/2           Click on the magnifying glass to access to the analysis details         15/07/2 | plag                                | <b>3</b> <i>e</i> [2.6]           |
|                                                                                                    | Archivé Stattion D D 20200722 Laboratoire du demandeur Statut Nouveau En Cours Rejeté Terminé Validé Facturé Planifié Payé Reinitialiser Appliquer                                                                                                    | nête - Paramètrage PF -           Résultats [1]         Image: Click on the magnifying glass to access to the analysis details                                                                                                    | plag<br>mande Statut<br>020 Terminé | <b>3</b> <i>e</i> [2.6]           |

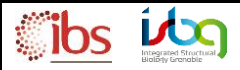

## **4.** Access to your report:

In this sheet you'll find all the details of your demand and you'll be able to download the analysis demand /

| sample sheet by clicking on this button | on 📑 and/or the <b>analysis report</b> by clicking on this one | 2 |
|-----------------------------------------|----------------------------------------------------------------|---|
|-----------------------------------------|----------------------------------------------------------------|---|

| Prestation 🖉 +                                                                                                    |
|----------------------------------------------------------------------------------------------------|
| Liste       Details         Im       Download buttons         Statut       Date demande       Date rendu résultats         Terminé       Istor/2020       Date rendu résultats         Laboratoire du demandeur       Date demandeur       Onnées échantillons 4         Bx/DIR       Onnées échantillons 4       Onnées échantillons 4         Demandeur       Nombre d'échantillons 4       Discription Échantillons 4         DupONT Alice       Conservation échantillons 4+9°C       Discription Echantillons 4+9°C         Responsable PF en charge       Conservation échantillons 4+9°C       Discription Echantillons 4+9°C         SiGNOR Luca       Commentaire       Pedeposerai les échantillons lundi 13/07 |